## Withdraw From a Course and Fulfill Recoupment (1 of 6)

#### Purpose

This guide provides the steps that a student must take to withdraw from a TA-funded course.

IMPORTANT: Students must withdraw from a course at their Educational Institution (EI) before withdrawing from the course in ArmylgnitED.

#### Steps to Withdraw From a Course

- **1.** <u>After completing your Education Institution (EI)'s withdrawal process</u> log into ArmyIgnitED.
- 2. Click Education Path.

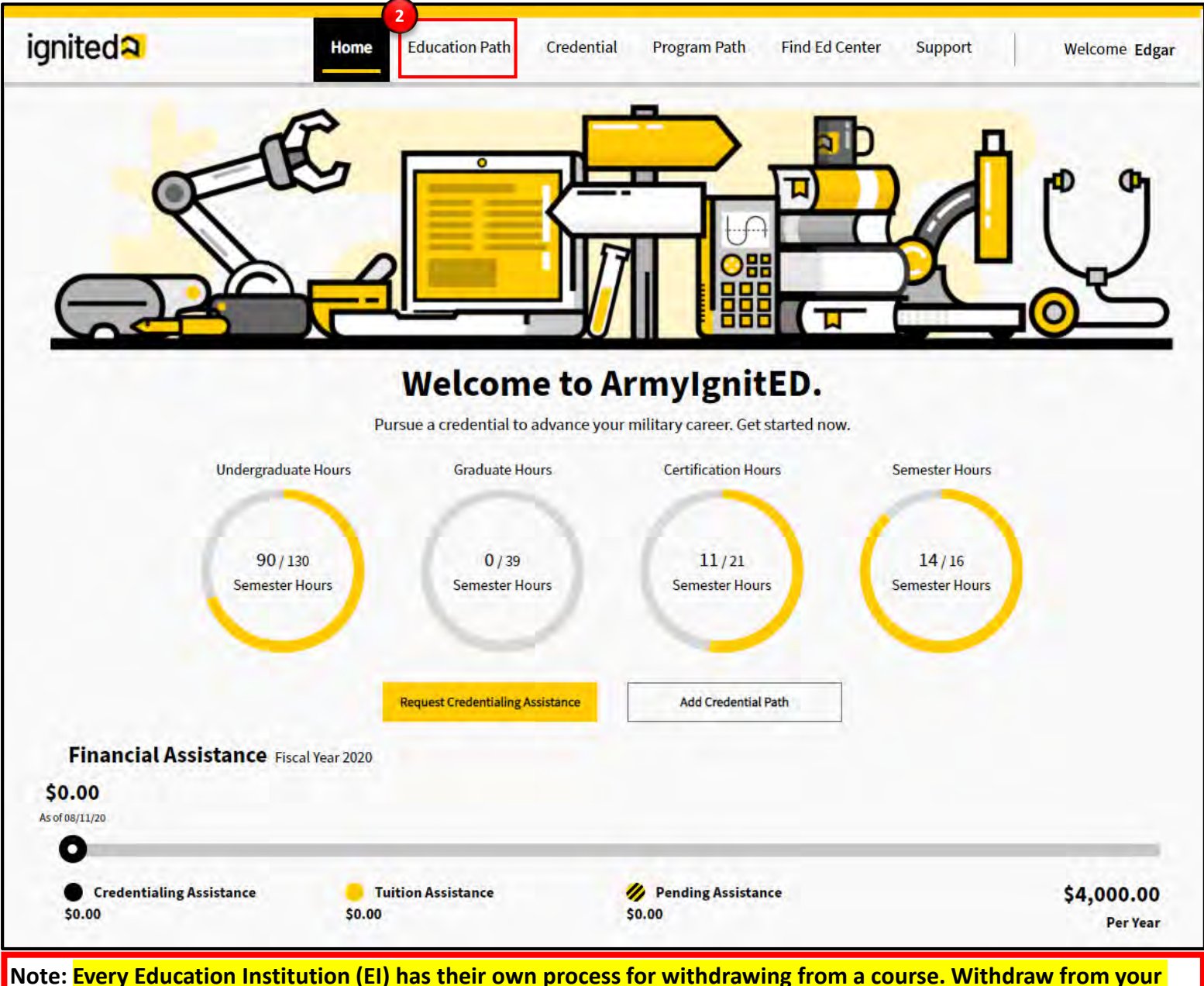

Note: Every Education Institution (EI) has their own process for withdrawing from a course. Withdraw from your course using your EI's process BEFORE withdrawing from the course in ArmyIgnitED. Contact your EI to find out more information about their process. This guide <u>ONLY</u> covers the processes of withdrawing from a course within the ArmyIgnitED system and providing a reason for the withdrawal.

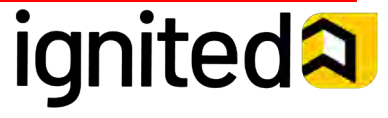

Student

### 04/02/21

### Withdraw From a Course and Fulfill Recoupment (2 of 6)

#### Steps to Withdraw From a Course

- 3. Click My Courses
- 4. Select the withdrawn course you wish to take an action on and click the **chevron** to view additional details.
- 5. Click Take Action on Withdrawal.

| \$0.00   As of 08/11/20   Image: Credentialing Assistance S0.00   Assistance S0.00   Solo Solo Solo Solo Solo Solo Solo Solo                                                                                                    | 0<br>ar<br>drawn       |
|----------------------------------------------------------------------------------------------------|------------------------|
| As of 08/11/20<br>Credentialing<br>Assistance<br>50.00<br>Cumulative Army TA GPA<br>Cumulative Army TA GPA | 0<br>ar<br>drawn       |
| Credentialing<br>Assistance<br>50.00 Solo Solo Solo<br>Cumulative Army TA GPA<br>Course Title: Fundamentals of Computer Science Credits: 3 With<br>Subject Catalog Number Education Institution Start Grad<br>Computer 2343242 University of Florida 08/21/2020 N/A                                                                                                    | 0<br>ar<br>drawn       |
| Credentialing Tuition Pending \$4,000.0   Assistance \$0.00 Assistance \$0.00   Cumulative Army TA GPA Cumulative Army TA GPA With   Subject Catalog Number Education Institution Start Grad   Computer 2343242 University of Florida 08/21/2020 N/A                                                                                                    | 0<br>ar<br>drawn<br>Ie |
| Cumulative Army TA GPA   Course Title: Fundamentals of Computer Science Credits: 3   With   Subject Catalog Number Education Institution Start Grad   Computer 2343242 University of Florida 08/21/2020 N/A                                                                                                    | drawn                  |
| urrent Courses   Course Title: Fundamentals of Computer Science Credits: 3 With   Subject Catalog Number Education Institution Start Grad   Computer 2343242 University of Florida 08/21/2020 N/A                                                                                                    | drawn<br>Ie            |
| Course Title: Fundamentals of Computer Science Credits: 3 With   Subject Catalog Number Education Institution Start Grad   Computer 2343242 University of Florida 08/21/2020 N/A                                                                                                    | drawn<br>Ie            |
| Course Title: Fundamentals of Computer Science Credits: 3 With   Subject Catalog Number Education Institution Start Grave   Computer 2343242 University of Florida 08/21/2020 N/A                                                                                                    | drawn<br>Ie            |
| Subject   Catalog Number   Education Institution   Start   Grad     Computer   2343242   University of Florida   08/21/2020   N/A                                                                                                    | le                     |
| Computer 2343242 University of Florida 08/21/2020 N/A                                                                                                    |                        |
|                                                                                                    | 4                      |
| Financial Assistance                                                                                                    |                        |
| Requested: Billed: Course Cost Tuition Assistance: St                                                                                                    | udent Cost             |
| 07/23/2020 \$231.00 \$0.00 \$2                                                                                                    | 31.00                  |
| Course Information                                                                                                    |                        |
| Program Path: Grade Reason: Pass Equivalency:                                                                                                    | FA Funded:             |
|                                                                                                    | ~                      |
| Rejection Information                                                                                                    |                        |
|                                                                                                    |                        |

**Note:** Every Education Institution has their own Course Withdrawal Process. Contact your EI to find out more information about their process. This guide <u>ONLY</u> covers the processes of withdrawing from a course within the ArmyIgnitED system and providing a reason for the withdrawal.

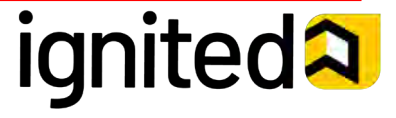

### Withdraw From a Course and Fulfill Recoupment (3 of 6)

### PERSONAL

Select **PERSONAL** if your reason for withdrawing from the course pertains to a personal, non-military situation.

Note: You can select a **PERSONAL WITHDRAWAL** at any point while your Tuition Assistance Request is active. However, if you request a **PERSONAL WITHDRAWAL** after HQ ACCESS has paid for your tuition <u>it will trigger recoupment</u> (repayment of funds).

### **MILITARY**

Select **MILITARY** if you are withdrawing from the course due to UNANTICIPATED/UNEXPECTED reasons, such as emergency leave/reassignment, natural or man-made disaster,

illness/hospitalization, or an unforeseen military mission.

Note: You can select a MILITARY WITHDRAWAL at any point while the Tuition Assistance Request is active. To request a MILITARY WITHDRAWAL, you are **required** to upload a completed <u>DA</u> 7793, Request for TA Recoupment Waiver -Withdrawal for Military (WM) Reasons form to support your reason which will then need to be approved by your Counselor.

If your Education Services Officer **approves** your Military Withdrawal Request, then you will <u>not</u> <u>be recouped</u> for the cost of your Tuition Assistance Request. If your Education Services Officer **rejects** your Military Withdrawal Request and HQ ACCESS has already paid for your tuition, then you will be recouped for the cost of your Tuition for the cost of your Tuition Assistance Request.

### Steps to Withdraw From a Course

6. Select a reason for withdrawing from the course:

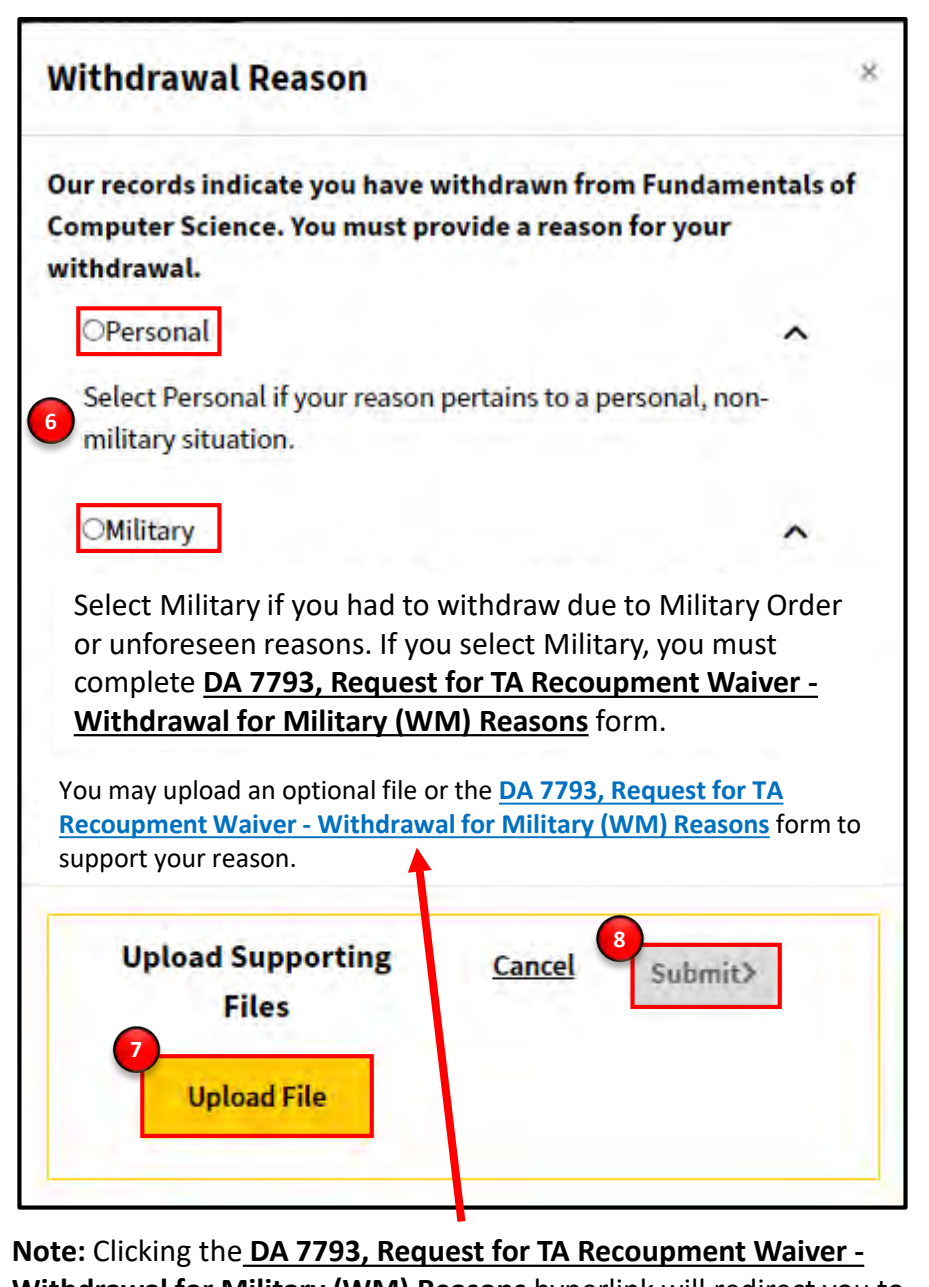

Note: Clicking the <u>DA 7793, Request for TA Recoupment Waiver -</u> <u>Withdrawal for Military (WM) Reasons</u> hyperlink will redirect you to an online pdf version of the form which can be saved on your personal device. It is recommended that you use a laptop or desktop to save this form.

- 7. Upload files, as necessary.
- 8. Click Submit.

Note: Every Education Institution has their own Course Withdrawal Process. Contact your EI to find out more information about their process. This guide <u>ONLY</u> covers the processes of withdrawing from a course within the ArmyIgnitED system and providing a reason for the withdrawal.

# ignited A

04/02/21

### Withdraw From a Course and Fulfill Recoupment (4 of 6)

### Steps to Withdraw From a Course

You have now completed the process of withdrawing from your course within ArmyIgnitED and submitted the reason for your withdrawal.

Note: Once ArmyIgnitED has successfully processed your withdrawal, the term "Withdrawn" will appear in an icon in the top right corner of the course details box to confirm your successful withdrawal from the course.

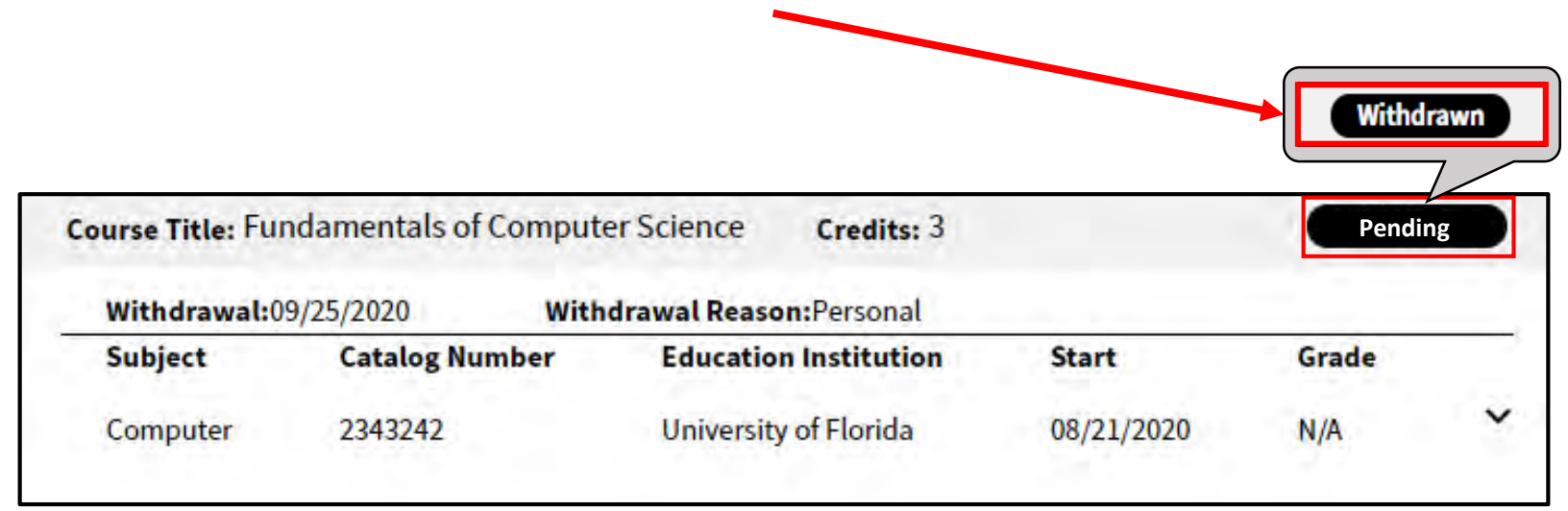

### **REMINDER – Personal Withdrawal**

You can select a **PERSONAL WITHDRAWAL** at any point while your Tuition Assistance Request is active.

However, if you request a **PERSONAL WITHDRAWAL** after HQ ACCESS has paid for your tuition <u>it will trigger recoupment (repayment of</u> <u>funds)</u>.

### **REMINDER – Military Withdrawal**

You can select a **MILITARY WITHDRAWAL** at any point while the Tuition Assistance Request is active. To request a **MILITARY WITHDRAWAL**, you are **required** to upload a completed **DA 7793, Request for TA Recoupment Waiver** -<u>Withdrawal for Military (WM) Reasons</u> to support your reason which will then need to be approved by your Counselor.

If your Education Services Officer **approves** your Military Withdrawal Request, then you will <u>not be recouped</u> for the cost of your Tuition Assistance Request. If your Education Services Officer **rejects** your Military Withdrawal Request and HQ ACCESS has already paid for your tuition, then you will be recouped for the cost of your Tuition for the cost of your Tuition Assistance Request.

ignited A

**Note:** Every Education Institution has their own Course Withdrawal Process. Contact your EI to find out more information about their process. This guide <u>ONLY</u> covers the processes of withdrawing from a course within the ArmyIgnitED system and providing a reason for the withdrawal.

04/02/21

### Withdraw From a Course and Fulfill Recoupment (5 of 6)

#### Purpose

If a student has entered recoupment, they will need to choose a repayment plan. The student can follow the steps below to learn how to choose a repayment plan. If no repayment plan is chosen within 30 days, the minimum recoupment amount will be selected automatically.

Student

ignited **A** 

### Steps to Choose a Repayment Plan

- 1. After you have received notice via email that you have entered recoupment log into ArmylgnitED.
- 2. Click your name and select Account.

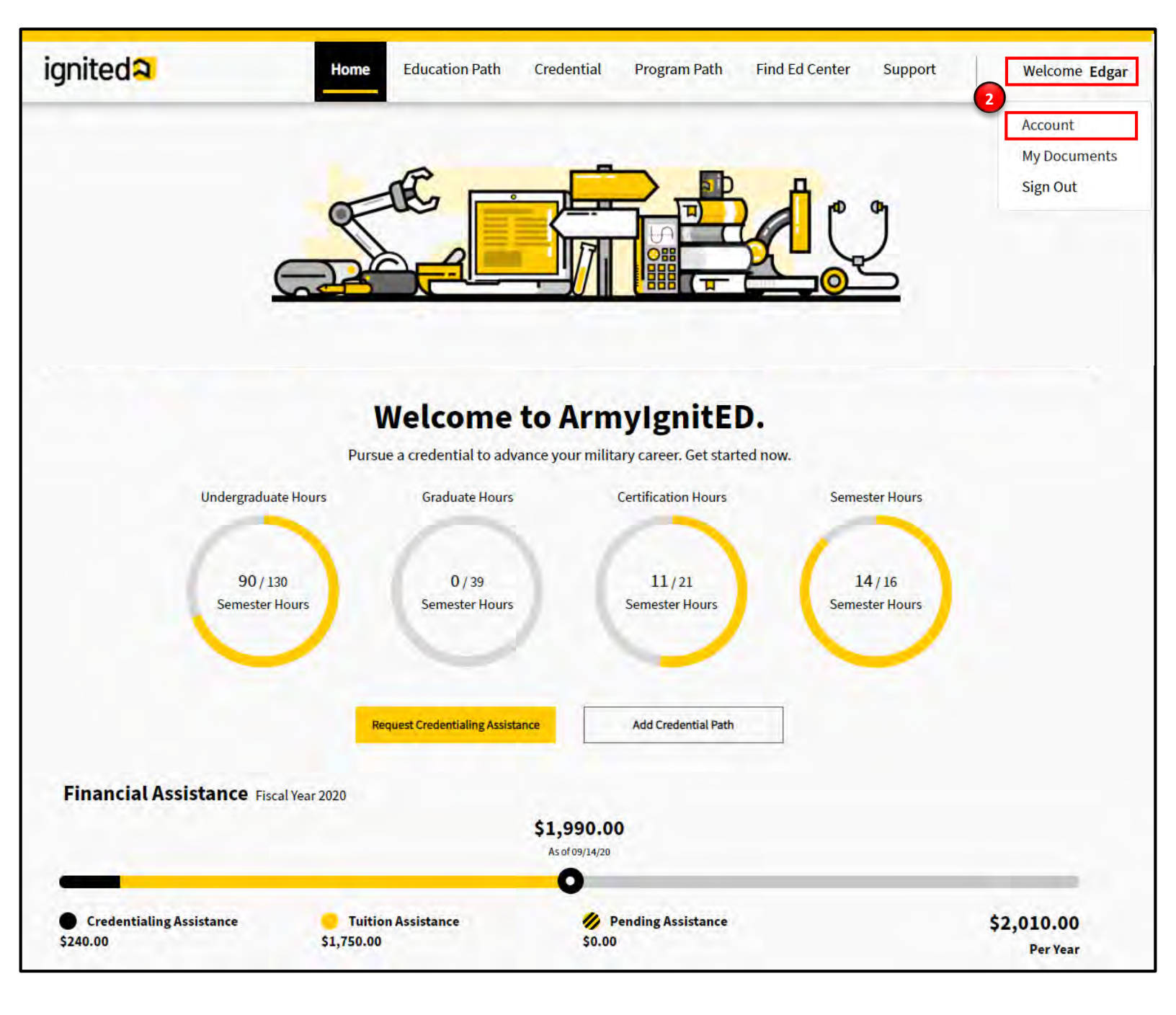

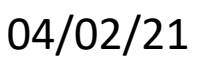

**Note:** If you do not enter a repayment plan a hold will be placed on your account.

### Withdraw From a Course and Fulfill Recoupment (6 of 6)

### **Steps to Choose a Repayment Plan**

- 3. At the bottom of your Student Profile in the Recoupments section, click Choose Repayment Plan.
- 4. Choose the payment plan that is best for you:
  - Pay Minimum Every Month
  - Pay Full Amount Now
  - **Pay Other Amount Every Month** this option will require you to enter a custom monthly payment amount which will then be reviewed by ACCESS

| Education Information                                                                |                                                                                                    |
|--------------------------------------------------------------------------------------|----------------------------------------------------------------------------------------------------|
| Education Center: Fort Benning Education Center                                      |                                                                                                    |
| Current Education Path                                                               | (Approved)                                                                                                    |
| Education Institution:<br>Florida State University                                   | Degree Level:<br>Bachelor's Degree                                                                                                    |
| Area of Study:<br>Computer Science.                                                  | Expected Graduation:                                                                                                    |
| Highest Education Level Completed                                                    |                                                                                                    |
| Highest Level of Education:<br>N/A                                                   | Education Institution:<br>N/A                                                                                                    |
| Graduation Date:<br>Dec 13, 2015                                                     |                                                                                                    |
| View Previous Paths                                                                  |                                                                                                    |
| Special Program                                                                      |                                                                                                    |
| Special Program Paths                                                                |                                                                                                    |
| None                                                                                 |                                                                                                    |
| Credential                                                                           |                                                                                                    |
| Most Recent Credential Path Completed<br>You don't have a completed Credential Path. | 💛 View All Paths                                                                                                    |
| Enrolled Courses                                                                     | > view All Enrolled Courses And Grades                                                                                                    |
| Spring 2020 Semester<br>Not currently enrolled in a course                           |                                                                                                    |
| Financial Assistance                                                                 |                                                                                                    |
| TA/CA Funding Status:<br>User Type:                                                  |                                                                                                    |
| Undergraduate Hours Graduate Hours                                                   | Certification Hours                                                                                                    |
| 90/130 0/39<br>Semester Hours<br>Semester Hours                                      | 11/21<br>Semester Hours                                                                                                    |
| 14/16<br>Semester Hours                                                              |                                                                                                    |
| Recoupments                                                                          | 1.0.00                                                                                                    |
| <b>Recoup Discrete Ma</b>                                                            | thematics 1                                                                                                    |
| Please choose a repayment plan to                                                    | recoup the Army.                                                                                                    |
| Choose Repayment F                                                                   | Plan                                                                                                    |
|                                                                                      | and the second second se |

04/02/21

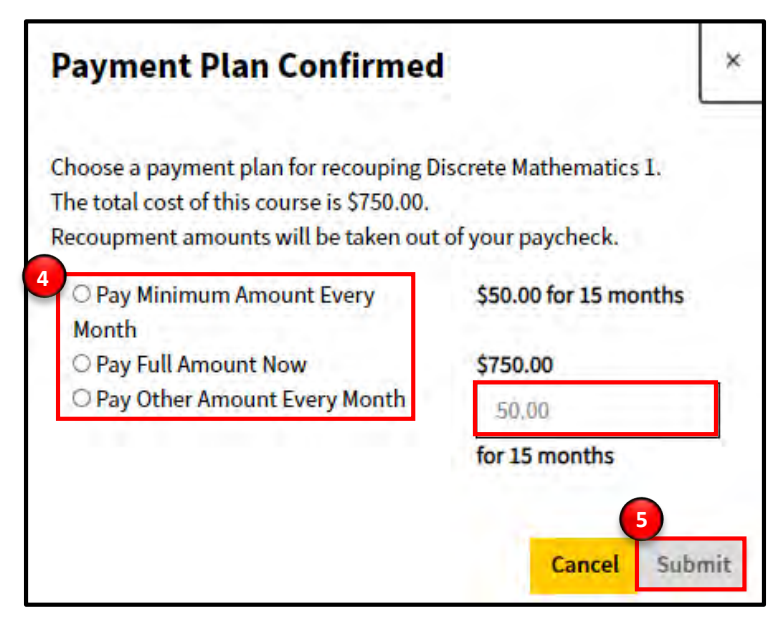

#### 5. Click Submit.

Note: Clicking Cancel will cancel the process of choosing a repayment plan and will return you to your Student Profile. 6. Click Ok.

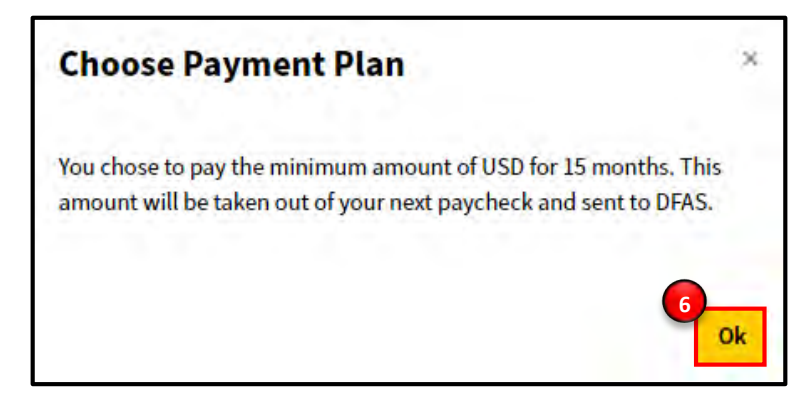

**Note:** Recoupment is handled through the Defense Finance and Accounting Service (DFAS). DFAS can change the payment option you selected based upon the amount you owe and your time remaining in service.

The time in which you must pay your full recoupment depends on the amount that you owe.

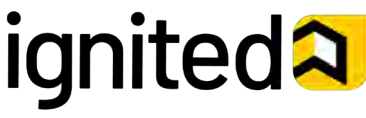